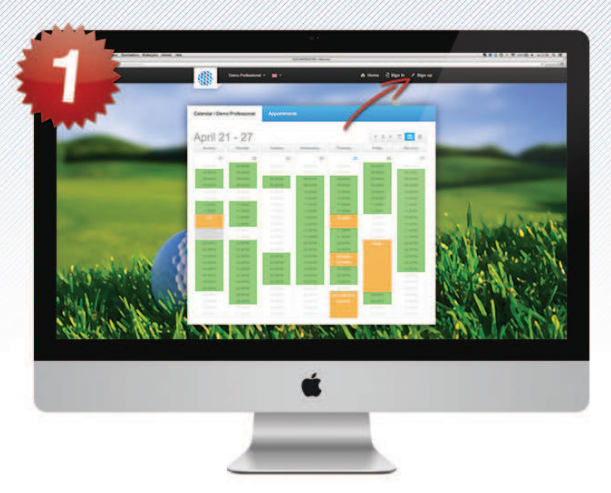

Aller sur le compte iGolfinstructor de votre professionnel de golf et cliquez sur le bouton 'Inscription'.

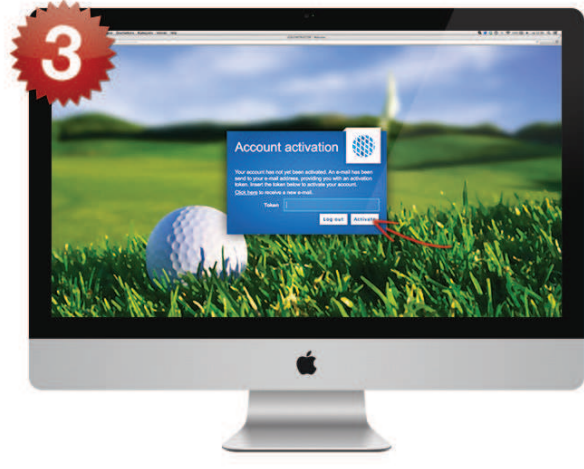

Introduisez le code de vérification que vous avez reçu par e-mail et cliquez sur 'Activer'.

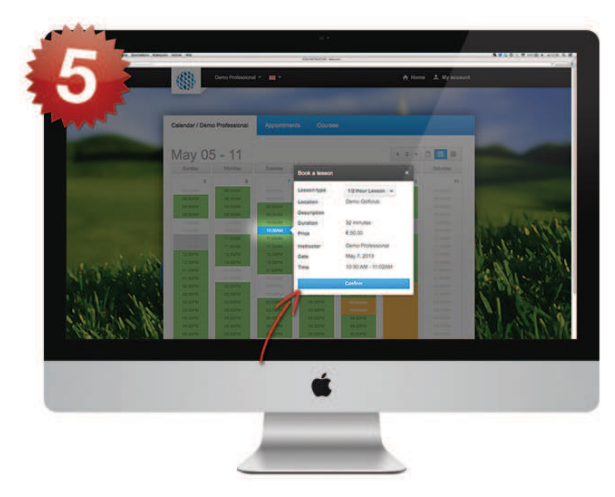

Sélectionnez le jour et l'heure où vous souhaitez réserver une leçon de golf et cliquez sur le bouton 'Confirmer'.

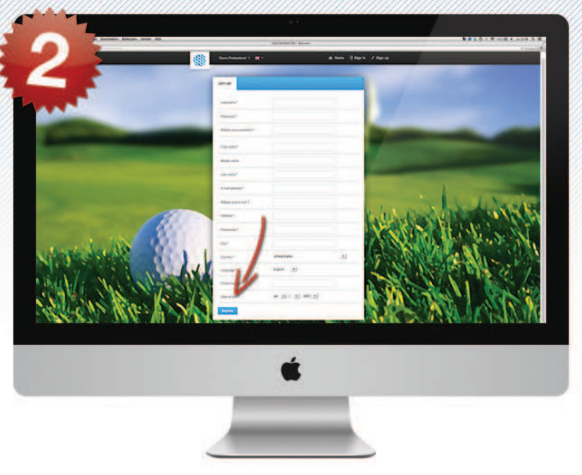

Introduisez vos coordonnées et cliquez sur le bouton 'Inscription'. Vous recevrez un code de vérification à l'adresse e-mail introduite.

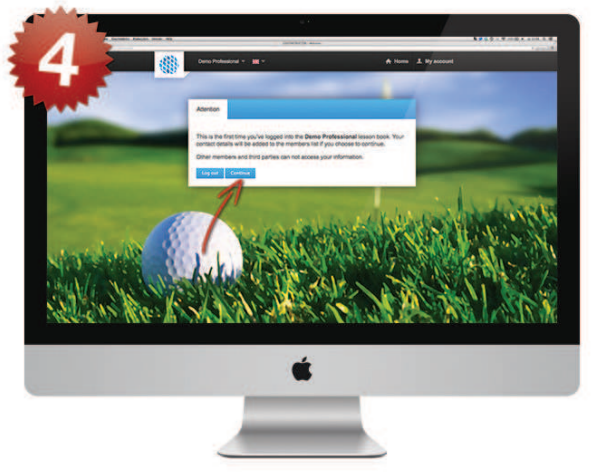

Dans l'écran suivant, vous serez invité à contacter le professionnel de golf avec votre compte iGolfinstructor. Cliquez sur 'Continuer'.

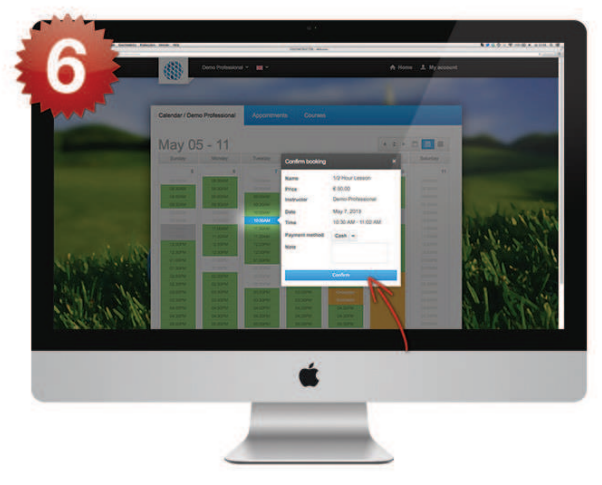

Sur l'écran suivant, sélectionnez la méthode de paiement souhaitée, puis cliquez encore une fois sur 'Confirmer'. (Flèche sur 'confirmer')

VOTRE LEÇON EST RÉSERVÉE. VOUS RECEVREZ BIENTÔT UNE CONFIRMATION DE VOTRE RÉSERVATION PAR E-MAIL. NOUS ESPÉRONS QU'IGOLFINSTRUCTOR VOUS APPORTERA BEAUCOUP DE PLAISIR!

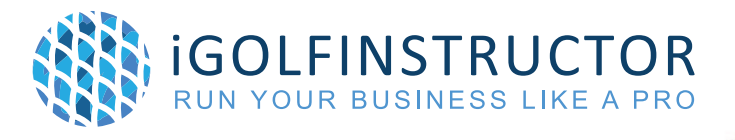